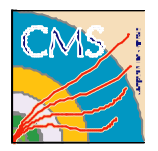

# RCMS User's Manual

Version 1.1 7/5/2004

 Version:
 1.1

 Date:
 29/06/04

 Author:
 M. Gulmini

 CI Identifier:
 rcms\_um\_D\_19673

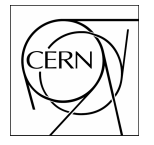

European Organization for Nuclear Research Organisation Européenne pour la recherché nucléaire 1211 Geneva 23, Switzerland

# **Revision History**

| Date     | Version | Description         | Author     |
|----------|---------|---------------------|------------|
| 28/10/03 | 1.0     | Document creation   | M. Gulmini |
| 02/06/04 | 1.1     | Document creation   | M. Gulmini |
| 27/06/04 | 1.1     | FM customization    | A. Oh      |
| 29/06/04 | 1.1     | Document Completion | M. Gulmini |

# **Table of Contents**

| 1 | Introduction                                            | 4   |
|---|---------------------------------------------------------|-----|
|   | 1.1 RCMS Overview                                       | 4   |
|   | 1.2 Software technologies                               | 5   |
|   | 1.3 References                                          | 5   |
| 2 | RCMS Release 1.1                                        | 6   |
|   | 2.1 What is Available?                                  | 6   |
|   | 2.2 System Requirements                                 | 6   |
|   | 2.3 Obtaining the software                              | 7   |
|   | 2.3.1 Obtaining the source code from the CVS repository | 7   |
|   | 2.3.2 Source code Directory Structure                   | 8   |
|   | 2.4 RCMS Installation                                   | 8   |
|   | 2.4.1 Java installation                                 | 8   |
|   | 2.4.2 MySQL Installation and configuration              | 9   |
|   | 2.4.3 Jakarta Tomcal Installation and configuration     | 10  |
|   | 2.4.4 RCIVIS Configuration                              | 10  |
|   | 2.4.6 Database initialization                           | 12  |
|   | 2.4.7 Starting up the RCMS services                     | 1.3 |
|   | 2.4.8 Starting the Graphical User Interface             | 13  |
| 3 | Getting Started                                         | 15  |
|   | 3.1 Installing the Example                              | 15  |
|   | 3.2 Browsing the Hello World Configuration              | 16  |
|   | 3.3 Control and monitoring of the Applications          | 25  |
|   | 3.3.1 The SessionControl applet                         | 26  |
|   | 3.3.2 The SessionMonitor applet                         | 26  |
|   | 3.3.3 The ApplicationDialog applet                      | 27  |
| 4 | RCMS User Extensions                                    | 28  |
|   | 4.1 Extensions directory structure                      | 28  |
|   | 4.2 How to Customize the Function Managers              | 29  |
|   | 4.2.1 A few steps to a custom Function Manager          | 29  |
|   | 4.3 How to Extend the GUI                               | 31  |

# 1 Introduction

The CMS data acquisition group is presently developing a Run Control and Monitor System as described in the TriDAS TDR [1]. This document tells how to obtain, install, build and operate the software made available as version 1.1.

The main goal of this document is to make the reader able to install, configure, operate and extend the Run Control software for use in CMS application scenarios. To achieve this goal some examples are provided.

It is not the purpose of this document to describe in detail the internal workings of the software.

# 1.1 RCMS Overview

12 RCMS (Run Control and Monitor System) is defined as the collection of hardware and software

13 components responsible for controlling and monitoring the CMS experiment during data taking.

14 The RCMS has to enable the users to remotely operate the experiment. The experiment is seen by the

15 RCMS as a collection of Sub-Systems (see Figure 1). A Sub-System is composed of one or many Sub-

16 System partitions. A Sub-System partition is a logical grouping of resources that constitute a functional

17 element.

18 Each Sub-System and each Subs-System partition is associated with a controller, named Function

- 19 Manager. Sub-System partitions can themselves be part of other Sub-System partitions allowing the
- 20 construction of a tree hierarchy.
- 21

1 2

4

5

6

7

8 9

11

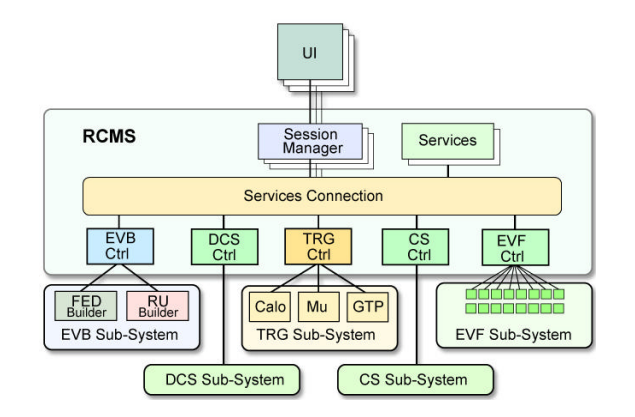

Figure 1: Session Managers and Sub-Systems defined in the RCMS

The "Session" is the top-level entry to control partitions. The session consists of one or many sub-systems, each containing one Sub-system partition, which can again contain one or many partitions. Each Session is associated with a Session Manager (SMR) that coordinates user access and dispatches commands from the user to the Sub-System Controllers (Function Managers). Multiple Sessions may coexist concurrently, controlling different Sub-System partitions.

A number of services support the interaction with the user and the execution of data-taking sessions. Figure 2 shows a block diagram of the RCMS with the services defined in the TDR.

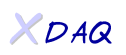

6

7

8 9

10

11

22

23

24

27

28

29

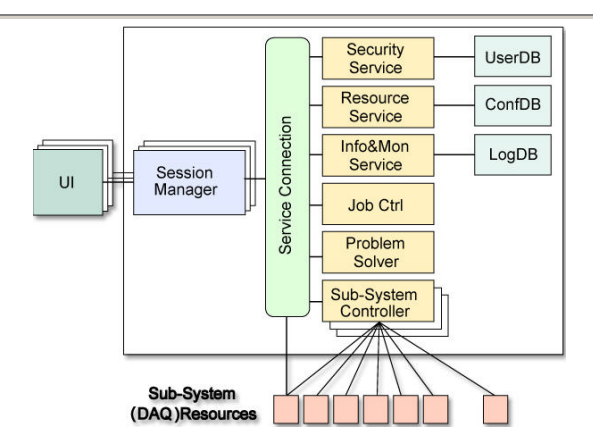

Figure 2: Block Diagram of the Run Control and Monitor System

The Resource Service, Job Control, and a framework for Session Managers and Sub-System controllers (Function Managers) are provided with this RCMS Release. More details are given in the following chapters. More information about the RCMS architecture can be found in [1] and [2].

# 1.2 Software technologies

12 Most Internet applications have adopted Web technologies and in particular Web Services when

13 distributed systems need to be interconnected. The XML data format is commonly used for data exchange

14 and the SOAP communication protocol for communication. The use of standard or widely adopted

15 technologies allows for maximum profit of advances made in the Internet world.

16 The software release described in this document is fully developed in Java and makes use of some

packages provided by the Sun Java Web Services Developer Pack (JWSDP), an integrated developmenttool for Web Services.

19 Both native XML database technologies, based on the XMLDB interface, and relational database

20 management systems have being investigated. The present release provides support for eXist native XML

21 database and for mySQL database, that, for reliability and performance issues, is the recommended one.

# 1.3 References

- [1] The CMS collaboration, The Trigger and Data Acquisition Project, Volume II, Data Acquisition &
   High-Level Trigger, CERN/LHCC 2002-26, ISBN 92-9083-111-4
  - [2] V. Brigljevic et al., "Run Control and Monitor System for the CMS Experiment", Proceeding of CHEP 2003, San Diego, USA

# 2 RCMS Release 1.1

The main goal of the release described in this document is to provide a Run Control and Monitor System framework for XDAQ based CMS Data Acquisition Systems, like the ones used in test beams, production and validation centers and DAQ demonstrators.

#### 2.1 What is Available?

The present release provides some of the services in Figure 2.

The **Resource Service** provides the user with an interface to store and retrieve DAQ configurations in a database. Any user has its own login and password. Two databases are currently supported: the eXist native XML database and the mySQL database.

15 EXist might be useful for development purposes, but it lacks in performance and reliability.

16 MySQL is the recommended database for production RCMS installations.

18 A Sub-System Controller Framework provides functionalities for developing Session and Function

19 Managers according to the DAQ needs. Session and Function Managers are the control engines for DAQ 20 applications. They are based on Finite State Machines. The actual state transition actions can be

21 programmed by users and adapted to any DAQ system.

23 A Job Control XDAQ application is provided as external package. The purpose of the Job Control 24 application is to launch and terminate XDAQ executables. The JC application can be downloaded from the 25 XDAQ web site. Refer to the 'Job Control for RCMS Users Manual' for a complete documentation.

27 An applet based Graphical User Interface (GUI) framework is also available.

28 The GUI allows to insert DAQ configurations into the Resource Service, and to use such configurations 29 for control and monitoring purposes.

The GUI is extensible. Control and monitor displays are developed as plugins of the GUI framework.

31 Three generic control and monitoring displays are provided with the release. Users can develop other

32 graphical displays according to their DAQ needs, and plug them into the GUI framework.

33 34

#### 35 2.2 System Requirements

- 37 The RCMS is developed using the Java programming language.
- 38 The code has been tested with the Java 2 Platform Standard Edition 1.4.2 (J2SE 1.4.2).
- 39 The RCMS services are developed as Java servlets. They need a servlet container for their execution.

40 The Apache Jakarta Tomcat 4.1.30 servlet container (named Catalina), running on a Linux machine has 41 been used.

- 42 The Resource Service also requires a mySQL database installation (optionally, an eXist native XML
- 43 database can be used).
- 44 The applet based GUI has been tested on Linux and Windows operating systems using the appletviewer
- 45 provided in the J2SE distribution.
- 46 Some Web Browsers (Netscape, Internet Explorer) running on Linux and Windows operating systems

1 2 3

4

5

6 7

8

have been proved to work. However, some browser and operating systems combinations do not work.

Java Plug-in technology, included as part of the Java 2 Runtime Environment, Standard Edition (JRE

1.4.2) establishes a connection between popular browsers and the Java platform. Refer to the "Java Plug-in

Technology" documentation for installation instructions.

# )

The following table summarizes the system and the software packages where the software has been tested:

Server:

| OS/Package                              | Version                        |
|-----------------------------------------|--------------------------------|
| Linux/Intel PC platform                 | Linux 2.4.9-31.1.cern #1, i686 |
| Java 2 Standard Edition (J2SE)          | 1.4.2                          |
| Apache Jakarta Tomcat servlet container | 4.1.30                         |
| (Catalina)                              |                                |
| Exist DataBase                          | 0.9                            |
| MySql DataBase                          | 4.0.20-0                       |

# 9

# Client (Graphical User Interface): OS/Package Version Linux/Intel PC platform Linux 2.4.9-31.1.cern #1, i686 Microsoft Windows NT, 2000, XP Java 2 Standard Edition (J2SE) appletviewer 1.4.2

11 12

14

21 22

23 24

25 26

27

28

29

# 13 2.3 Obtaining the software

15 The Run Control and Monitor System release 1.1 is available as a tar gzipped file on the XDAQ web site.

The file contains the release 1.1 source code, the Jakarta Tomcat servlet container 4.1.30 and the eXist 0.9native XML database.

18 The file does not contain the mySQL database and the Java 2 Standard Edition platform.

19 MySQL and J2SE1.4 must be installed on your system as separate packages. See Paragraph3, RCMS

20 installation, for more information.

Uncompress the rcmsV1\_1\_1.tgz file in your **InstallationDir**:

> tar zxvf rcmsV1\_1.tgz

The source code is also available in the CERN TriDAS CVS server.

The following paragraph explains how to checkout the RCMS Release 1.1 from the CVS repository. If you decide to obtain the software from the CVS server you will need to install by yourself also the Apache Jakarta Tomcat servlet container (http://jakarta.apache.org/tomcat), and, optionally, the eXist

DataBase (http://exist.sourceforge.net/), following the instructions provided with those packages.

31 32

33

34

36

# 2.3.1 Obtaining the source code from the CVS repository

35 This paragraph explains how to checkout the RCMS Release 1.1 from the CVS repository.

37 It is assumed that the user shell is tcsh, and that the installation directory is CheckoutDir (please replace
 38 CheckoutDir with the full path to your installation directory).

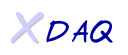

8

1

| 1              |                                                                                                    |
|----------------|----------------------------------------------------------------------------------------------------|
| 2              | Set the environment variable <b>CVSROOT</b> to point to the CMS CVS server.                                     |
| 3<br>4         | II you are at CERN.                                                                                             |
| 5              | <pre>&gt; setenv CVSROOT :kserver:cmscvs.cern.ch:/cvs_server/repositories/TriDAS</pre>                          |
| 7              | If you are outside CERN you can use the anonymous login:                                                        |
| 8<br>9<br>10   | <pre>&gt; setenv CVSROOT :pserver:anonymous@cmscvs.cern.ch:/cvs_server/repositories/TriDAS &gt; cvs_login</pre> |
| 11             | using the password <b>98passwd</b>                                                                              |
| 12             | Go to the installation directory.                                                                               |
| 14<br>15       | > cd CheckoutDir                                                                                                |
| 10             | Checkout release 1.1 of the RCMS source code.                                                                   |
| 18<br>19<br>20 | <pre>&gt; cvs co -P -r rcms_G_19674_V1_1_1 TriDAS/daq/services/rcms</pre>                                       |
| 20             | The directory CheckoutDir/TriDAS/daq/services/rcms is referred as RCMSDir.                                      |
| 23             |                                                                                                    |
| 24             | 2.3.2 Source code Directory Structure                                                                           |
| 25<br>26       | The directory <b>CheckoutDir</b> contains one subdirectory for each service                                     |
| 20             | The uncertary <b>Checkouthin</b> contains one subuncetory for each service.                                     |
| 21             | 15. Resource Service                                                                                            |
| 20             | manager: Session and Function Managers                                                                          |
| 29             | gui: Graphical User Interface                                                                                   |
| 30<br>31       | extensions: User customization code                                                                             |
| 32<br>33       | The source code for each service is then located in the directory src/java.                                     |
| 34             |                                                                                                    |
| 35             | 2.4 RCMS Installation                                                                                           |
| 36             |                                                                                                    |
| 37             | 2.4.1 Java installation                                                                                         |
| 38<br>39       | The RCMS software needs an installation of the Java 2 Platform Standard Edition 1.4                             |
| 40             | If you already have it in your system skip this paragraph.                                                      |
| 41             | You can download the Java J2SE 1.4.2 from the Java Web Site (http://java sun.com) and follow the                |
| 40             | instellation procedure for your system                                                                          |
| 42             |                                                                                                    |
| 43             | For a Linux system you could for instance download an RPM file (J2suk-1_4_2_04-linux-1586-rpm.din)              |
| 44<br>45       | into a directory of your choice and install it.                                                                 |
| 46             | <pre>&gt; chmod +x j2sdk-1_4_2_04-linux-i586-rpm.bin</pre>                                                      |
| 47             | > ./j2sdk-1_4_2_04-linux-i586-rpm.bin                                                                           |
| 48             | > rpm -i j2sdk-1_4_2_04-linux-i586.rpm                                                                          |
| 49             |                                                                                                    |

The new installation can be found in the directory /usr/java/j2sdk1.4.2\_04.

In order to make sure that you always pick the correct executables of the java environment you should set your PATH to the directory where the java binaries can be found. If you use the tcsh shell you can add in your .tcshrc file the lines:

```
> setenv JAVA_HOME /usr/java/j2sdk1.4.2_04
> setenv PATH ${JAVA_HOME}/bin:$PATH
```

#### 2.4.2 MySQL installation and configuration

The RCMS software needs an installation of a mySQL database server. To install MySQL you need to download the rpms (MySQL-server-4.0.20-0.i386.rpm and MySQL-client-4.0.20-0.i386.rpm) and install them (you must be superuser):

> rpm -i mySQL-server-4.0.20-0.i386.rpm

> rpm -i mySQL-client-4.0.20-0.i386.rpm

Set the root password for the Administrator account:

```
> /usr/bin/mysqladmin -u root password 'new-password'
> /usr/bin/mysqladmin -u root -h hostname password 'new-password'
```

In order to use the mySQL DataBase with RCMS you need to create a database named **rs** and a mySQL user account named **rcms**.

The mySQL commands must be entered in the standard mySQL client command line interface provided with the mySQL distribution. The user must log into the mySQL as root in order to issue the commands.

> mysql -u root -p

Create a database named **rs**:

mysql> CREATE DATABASE rs;

Create a user **rcms** without password, with the rights to connect to the **rs** database.

mysql> GRANT ALL PRIVILEGES ON rs.\* TO rcms@"hostname";

where "hostname" is the Host where you are going to install and run the RCMS software. The mySQL installation does not need to be on the same host where the RCMS software will run.

If for instance you are using a mySQL database server running on the same host where RCMS is installed:

> GRANT ALL ON rs.\* TO rcms@localhost;

For CERN Linux installations usually you need to put localhost.localdomain instead:

> GRANT ALL ON rs.\* TO rcms@localhost.localdomain;

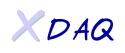

1 By default the RCMS is configured to use the mySQL account rcms, without password, and a database 2 named rs. It is also configured to use a mySQL DB on the same host where the RCMS software is 3 installed. Other mySQL users and database names can be used. At the purpose the RCMS configuration need to be changed as explained in paragraph 2.4.4. 2.4.3 Jakarta Tomcat installation and configuration The RCMS distribution tar file contains an installation of the Apache Jakarta Tomcat Servlet Container (Catalina) 4.1.30. If you prefer to install it by yourself just download the package (jakarta-tomcat-4.1.30.tar.gz) from the Apache web site (http://apache.jakarta.com) and copy the file into the directory where you want to install it. It is assumed that the installation directory is **CatalinaInstallDir**. Uncompress the package: > tar -xzvf jakarta-tomcat-4.1.30.tar.gz The installation procedure does not move the server to a "default location" like many other installation procedures. The directory jakarta-tomcat-4.1.30 is created. It is assumed that this directory is **CatalinaDir**. Then just set in your .tcshrc file the environment variable: > setenv CATALINA\_HOME CatalinaDir If your Catalina installation is the one provided with the RCMS distribution tar file: > setenv CATALINA\_HOME InstallationDir/jakarta-tomcat-4.1.30 2.4.4 RCMS Configuration In order to compile and run your RCMS code you need to set some environment variables: > setenv JAVA\_HOME JavaInstallationDir > setenv RCMS\_HOME RCMSDir > setenv CATALINA\_HOME CatalinaDir > setenv PATH \${RCMS\_HOME}/bin:\${JAVA\_HOME}/bin:\${PATH} If you downloaded the RCMS distribution tar file: > setenv JAVA\_HOME /usr/java/j2sdk1.4.2\_04 > setenv RCMS\_HOME RCMSDir > setenv CATALINA\_HOME InstallationDir/jakarta-tomcat-4.1.30 > setenv PATH \${RCMS\_HOME}/bin:\${JAVA\_HOME}/bin:\${PATH} The user needs also to modify the Resource Service configuration file. Edit the Resource Service configuration file: RCMSDir/rs/src/java/rcms/rs/RSConfiguration.java 50

XDAQ

```
1
      The configuration file in the CVS repository is the following:
 2
 3
 4
5
6
7
8
9
      // RSConfiguration.java
      package rcms.rs;
      public class RSConfiguration
      {
11
             11
12
             // Host where the Catalina servlet container is running
13
             11
14
             public final static String host = "localhost";
15
16
             11
17
             // Port used by the catalina servlet container
18
             11
19
             public final static String port = "8080";
20
21
22
23
24
25
26
27
28
29
30
31
32
33
34
             11
             // Database used by the Resource Service:
             // "mysql" and "exist" supported
             11
             public final static String DB = "mysql";
             //public final static String DB = "exist";
             11
             // JDBC URL for the mysql Database.
             // It is used only if you are using "mysql"
            // Default mysql port is 3306.
             // User and password correspond to a valid mysql user (rcms) with a
             // given password (no password here) that has the rights to access
             // the "rs" database.
35
             // Modify this URL according to your mysql installation.
36
             11
37
             public final static String mysqlURL =
38
             "jdbc:mysql://localhost:3306/rs?autoReconnect=true&connectionTimeout=
39
      0&socketTimeout=0&user=rcms&password=";
40
      }
41
42
      The configuration parameter host is the host where the Resource Service is deployed, or, in other words,
43
      the host where your Catalina servlet container is running. Usually this is the same host where you are
44
      installing RCMS (localhost). In this case the parameter does not need any modification.
45
46
      The configuration parameter port is the port where your servlet container is listening for requests.
47
      The Catalina servlet container listens by default on port 8080.
48
      Catalina allows you to modify such a port modifying the configuration file server.xml located in
49
      CatalinaDir/conf.
50
51
      The configuration parameter DB defines which database to use (exist or mysql).
52
```

53 The configuration parameter **mysqlURL** is important only when the mySQL database is used.

54 This parameter is the JDBC (Java DataBase Connection) URL where your mySQL DataBase server is

55 listening for JDBC requests. The URL is the following:

| "jdbc<br>ction'                                                                                                 | :mysql:// <mysql_host>:<mysql_port>/<database>?autoReconnect=true&amp;con<br/>Fimeout=0&amp;socketTimeout=0&amp;user=<user name="">&amp;password=<user password="">"</user></user></database></mysql_port></mysql_host> |
|----------------------------------------------------------------------------------------------------|----------------------------------------------------------------------------------------------------|
|                                                                                                    |                                                                                                    |
| <mysql< td=""><td>_host&gt;: the host where the mySQL DB server is installed (default: localhost)</td></mysql<> | _host>: the host where the mySQL DB server is installed (default: localhost)                                                                                                    |
| <mysql< td=""><td>_port&gt;: the mySQL DB server port (default: 3306)</td></mysql<>                             | _port>: the mySQL DB server port (default: 3306)                                                                                                    |
| <databa< td=""><td>se&gt;: the ResourceService database (default: rs)</td></databa<>                            | se>: the ResourceService database (default: rs)                                                                                                    |
| <user_r< td=""><td>name&gt;: a mySQL user (default: rcms)</td></user_r<>                                        | name>: a mySQL user (default: rcms)                                                                                                    |
| <user_p< td=""><td>bassword&gt;: the password of the user (default: 'no password')</td></user_p<>               | bassword>: the password of the user (default: 'no password')                                                                                                    |
| The RC                                                                                                    | MS source code will be compiled using the Ant Build Tool. The file <b>build.xml</b> used by the Ant                                                                                                    |
| Build T                                                                                                    | ool is located in the directory \${RCMS_HOME}.                                                                                                    |
| 245                                                                                                    | RCMS Compilation                                                                                                    |
| 2.7.5                                                                                                    | Kems compliation                                                                                                    |
| Once it                                                                                                    | has been configured the source code is ready to be compiled. The Ant Build Tool is used. Ant                                                                                                    |
| binaries                                                                                                    | and libraries are, for convenience, available in the cvs server as well as in the tar distribution fil-                                                                                                    |
| Go to the                                                                                                    | ne RCMS directory                                                                                                    |
| >                                                                                                    | cd <b>\$RCMS_HOME</b>                                                                                                    |
| Compil                                                                                                    | e and deploy RCMS                                                                                                    |
| >                                                                                                    | ant install                                                                                                    |
| The con<br>director                                                                                             | nmand compiles all the source code, creates the deployment structure, and copies it in the proper<br>y of the Catalina servlet container.                                                                               |
| If you v                                                                                                    | vould like to clean the results of the compilation you can use                                                                                                    |
| >                                                                                                    | ant clean                                                                                                    |
| The con                                                                                                    | nmand                                                                                                    |
| >                                                                                                    | ant                                                                                                    |
| compile                                                                                                    | es everything without deploying the services in the Catalina.                                                                                                    |
| It is als                                                                                                    | po possible to create a Javadoc documentation of the RCMS APIs.                                                                                                    |
| >                                                                                                    | ant javadoc                                                                                                    |
| The iav                                                                                                    | adoc API documentation is then available in the directories:                                                                                                    |
|                                                                                                    | \$RCMS HOME/rs/doc (Resource Service client API)                                                                                                    |
| >                                                                                                    | \$RCMS HOME/manager/doc (Function and Session Managers client API)                                                                                                    |
|                                                                                                    |                                                                                                    |
| 216                                                                                                    | Database initialization                                                                                                    |
| 2.7.0                                                                                                    |                                                                                                    |

2.4.6 Database initialization

50

XDAQ

1 Before running the RCMS software the user needs to initialize the DataBase. 2 This step is not needed if you use the eXist DataBase included in the RCMS distribution file. 3 4 A small java executable is provided. The script fills the DataBase with a minimal set of information 5 allowing for operating the RCMS software. For instance a RCMS user named "rcms" with password "xxx" 6 is created. 7 8 Go to the directory where the script is located: 9 10 > cd \${RCMS\_HOME}/rs/src/java/rcms/utilities 11 12 Launch the script 13 14 > ./initDB.sh 15 16 If you are using the eXist Database this script needs the Catalina container started up. 17 For the mySQL database this is not necessary. 18 19 20 2.4.7 Starting up the RCMS services 21 22 The procedures to startup and shutdown the RCMS services are provided by the Apache Catalina servlet 23 container. 24 25 Go to the Catalina home directory: 26 27 > cd \${CATALINA HOME} 28 29 Startup the services: 30 31 > bin/startup.sh 32 33 When necessary all the services can be shut down: 34 35 > bin/shutdown.sh 36 37 The directory \${CATALINA\_HOME}/logs contains some Catalina log files. The file catalina.out contains 38 the standard output for all the services. 39 40 41 2.4.8 Starting the Graphical User Interface 42 43 Once the RCMS services have been started they are ready to accept SOAP over HTTP requests from the 44 clients.

45 A client graphical user interface (GUI) framework based on Java applets has been developed.

46 The GUI provides a user interface to the Resource Service and includes some displays for commanding

47 and monitoring XDAQ based systems. Users can extend the GUI developing new applets and plugging

48 them into the GUI framework. Refer to Chapter 4, "RCMS User Extensions", for more details.

 You can launch the GUI on any host where a standard Java J2SE1.4 is installed by using the **appletviewer**. Web browsers might be used as well. Please read paragraph 2.2, System Requirements, for more details. Java Security Policies must be correctly configured. Refer to the Java documentation or to your browser documentation for the correct configuration.

The easiest way to start with RCMS and verify your installation is to use the **appletviewer** on the same Linux host where RCMS is installed.

Put a file named **.java.policy** in your home directory with the following content:

```
grant { permission java.security.AllPermission; };
```

Launch the GUI:

```
> appletviewer http://<hostname>:<port>/RCMS/GUI.html
```

For instance

> appletviewer http://localhost:8080/RCMS/GUI.html

The applet on figure 3 will appear on your screen:

| 🗟 Applet Vie   | wer: rcms.rs.gui.XRC.class              | _ 🗆 × |
|----------------|-----------------------------------------|-------|
| Applet         |                                         |       |
| File Resources | ervice Tools                            |       |
|                | Connect to Ixomddemo:5080               |       |
|                | Registered User Area<br>User name: roms |       |
|                | Password: ***                           |       |
|                | Ok Cancel                               |       |
|                |                                         |       |

Figure 3: RCMS GUI - login

Login as user **rcms** and password **xxx**.

The login window disappears, and you are ready for your first RCMS example (see next paragraph, Getting Started).

XDAQ

# 3 Getting Started

Previous paragraphs have explained how to install the RCMS software.

The installation has also been verified. The database has been initialized, the RCMS services have been started up, the Graphical User Interface has been successfully launched, and you were able to login into the RCMS system.

This paragraph will guide you through your first RCMS example.

The goal is to set up, configure and control a simple XDAQ based system.

We are going to achieve the goal using the XDAQ HelloWorld example.

In order to have a fully functional RCMS 'Getting Started' Example you need to install XDAQ version 2, including its HelloWorld examples. Follow the XDAQ documentation for achieving this task.

# 3.1 Installing the Example

In order to configure (and then control) the XDAQ HelloWorld application some information need to be stored into the Resource Service.

A Java program that fills the Resource Service is then provided. The program is a client of the Resource Service, like the Graphical User Interface provided with the release is.

Since some data you need to store depend on your XDAQ installation, the Java program might need a few modifications in order to store the proper configuration information.

Go to the Resource Service 'samples' directory

> cd \${RCMS\_HOME}/rs/src/java/rcms/rs/samples

Edit the Java source file **HelloWorldFiller.java** and modify the variables having the **xdaq**\_ prefix according to your XDAQ installation.

The HelloWorldFiller.java is fully commented in order to help you understanding how configurations are stored in the Resource Service. In the next paragraphs we will browse the configuration inserted by this Java program using the RCMS Graphical User Interface.

Once you have modified the Java source code you need to recompile the example:

```
> cd ${RCMS_HOME}/rs
> ant samples
```

Then run the shell script 'helloFiller.sh'

```
> cd ${RCMS_HOME}/rs/src/java/rcms/rs/samples
> ./helloFiller.sh
```

The script runs the HelloWorldFiller program. It creates a new RCMS user **hello** having password **xxx** and inserts the HelloWorld configuration into the Resource Service.

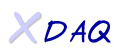

# 3.2 Browsing the HelloWorld Configuration

In paragraph 2.4.8 you have already started the RCMS graphical user interface. The HelloWorld configuration makes use of "localhost" as Session and Function Managers location. This requires you start the appletviewer in the same host where you installed the RCMS:

> appletviewer http://localhost:8080/RCMS/GUI.html

Log into the RCMS with user **hello** and password **xxx**.

#### The GUI provides three menus: File, ResourceService, and Tools.

2 The **File** menu allows to Exit from the GUI, to logout and login as another user.

The **ResourceService** menu provides the interface to the Resource Service. You can insert, modify and retrieve your configurations.

15 The **Tools** menu provides GUIs to control and monitor your system. The content of the menu can be

adapted to your system requirements. See Chapter 4, "RCMS User Extensions", for further details.

18 In this paragraph the GUI will be used to browse the configuration inserted in the Resource Service by the 19 HelloWorldFiller program.

Choose System Definitions in the ResourceService menu. The System Definitions window will appear on
 your screen (Figure 4).

|                                            | <b>-</b> ≝ Ø" (2       |
|--------------------------------------------|------------------------|
| SYSTEM DEFINITIONS                         |                        |
| ApplicationTypes TransportTypes SubSystems |                        |
| Applic                                     | ationTypes /           |
| BU                                         |                        |
| EVM                                        |                        |
| FU                                         |                        |
| HelloWorld                                 |                        |
| RU                                         |                        |
|                                            |                        |
|                                            |                        |
|                                            |                        |
|                                            |                        |
|                                            |                        |
|                                            |                        |
|                                            |                        |
|                                            |                        |
|                                            |                        |
|                                            |                        |
|                                            |                        |
|                                            |                        |
|                                            |                        |
|                                            |                        |
| ad                                         | d remove               |
|                                            |                        |
|                                            | Canada Nauko Canada Ok |

#### Figure 4: System Definitions: ApplicationTypes

28 The **ApplicationTypes** are the categories of the XDAQ Applications needed in your system.

29 For instance the **HelloWorld** application category is added. The GUI will use the application types in

order to provide you with the correct popup menus. You can store in the Resource Service the information

31 for several XDAQ applications of the same category. If for instance you are developing a Builder Unit, BU

32 is your application category, but then many different versions of your BU software can be inserted in the

33 Resource Service.

24 25 26

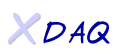

The TransportTypes are the categories of the XDAQ Transports needed in your system.

As described in the introduction the RCMS is thought to control several **Sub-Systems**.

5 The names of the Sub-Systems are here defined (EVB, EVF, HelloWorld, etc.).

6 Some XDAQ Applications belong to a specific Sub-System (see Figure 5).

7 For instance a Builder Unit (BU) can be instantiated only in the EVB Sub-System, while a Filter Unit (FU)

can be instantiated only in the EVF Sub-System. The GUI will use this information to display the correct menus.

11 Note: when an ApplicationType is added you need to commit your change (OK button), and then reopen

12 the SystemDefinitions window before going to the SubSystem menu in Figure 5.

13

1 2

3 4

8

9

10

14

| WILLIN DEL LIVIO |                |            |     |    |            |
|------------------|----------------|------------|-----|----|------------|
| ApplicationTypes | TransportTypes | SubSystems |     |    |            |
| name 🗸           | RU             | BU         | EVM | FU | HelloWorld |
| EVB              |                |            |     |    |            |
| :VF              |                |            |     |    |            |
| elloWorld        | <b>r</b>       | V          | Ľ   | Ľ  | Ľ          |
|                  |                |            |     |    |            |
|                  |                |            |     |    |            |

Figure 5: System Definitions: Sub-Systems

Now we can look at the information about our XDAQ Hosts.

Choose **Devices** in the ResourceService menu.

As shown in Figure 6, one XDAQ executive (**helloHost**) has been inserted by the HelloworldFiller program.

| ResourceService To | ols                    |
|--------------------|------------------------|
|                    |                        |
|                    |                        |
|                    | device name            |
|                    | helloHost              |
|                    |                        |
|                    |                        |
| <b></b>            |                        |
| -                  |                        |
|                    |                        |
|                    | new copy remove modify |

Figure 6: List of Devices (XDAQ Executives)

Click the **modify** button in order to see the information about the device (Figure 7).

| Janata Madify Devices |                 |                     |        |
|-----------------------|-----------------|---------------------|--------|
| helloHost             | 1               |                     |        |
|                       | name            | helloHost           |        |
|                       | category        | XDAQHost            |        |
|                       |                 |                     |        |
|                       | nama            | value               | tyne   |
|                       | url             | http://xcms66:45000 | URL    |
|                       | LIBRARY PATH    |                     | uri    |
|                       | applicationType |                     | string |
|                       | logUrl          |                     | string |
|                       | logLevel        |                     | string |
| 1ATCP                 | <b></b>         |                     |        |

- 8 9
- 10
- 11

Figure 7: Device: A XDAQ Executive definition

- 12 The field **url** defines the XDAQ SOAP url.
- 13 The field **ApplicationType** defines the application types (BU, RU, etc.) that are allowed to run on that
- 14 executive. When the field is empty all the application types are accepted.
- 15 The field LIBRARY\_PATH defines the common path where all the libraries that have to be loaded by the
- 16 executive are located. These libraries will be defined in the Applications and Transports windows (showed
- 17 later). The LIBRARY\_PATH can be left empty. In this case the absolute path for all XDAQ shared
- 18 libraries must be specified in the Applications and Transports windows.

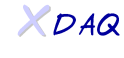

**logUrl** and **logLevel** have been introduced to support the XDAQ 2 log4cplus feature. If you are not going to use log4cplus leave these fields empty.

For a XDAQ Host you can also define some "subDevices", corresponding to the network addresses that
will be used by the applications loaded on the executive to communicate with other applications. You can
for instance insert here the information about your TCP or Maze addresses.

8 Choosing Applications or Transports in the ResourceService menu you can define your XDAQ

9 applications and your XDAQ transports.

10 Figure 8 shows the information inserted for the HelloWorld Application.

12 The **application URL** contains the full path of the shared library providing the application's code.

13 If a relative path is put here, the path will be completed when the application will be associated to an 14 executive using the LIBRARY\_PATH previously described.

15 The **transport** defines the default transport the Application will use to communicate with other

- 16 applications.
- 17

1

2

3

7

11

18

19 20 21

22 23

24 25

26

27

28

|                      |                                   | 6 4 8 ×      |
|----------------------|-----------------------------------|--------------|
| Create/Modify an App | lication                          |              |
|                      |                                   |              |
|                      | balla                             |              |
| category             | HelloWorld                        |              |
| application URL      | kdaq12/TriDAS/lib/linux/x86/libHe | elloWorld.so |
| transport            | none                              | •            |
|                      |                                   |              |
|                      |                                   |              |

Figure 8: A XDAQ Application

The procedure for defining XDAQ Transports is similar to the procedure used for the Applications.

For Applications and Transports a number of Default Configuration Parameters (see XDAQ Companion – Configuration) can be defined. Clicking on the **Next** button, a window for defining your parameters will be displayed. No parameters have been defined for the HelloWorld application.

29 Once your XDAQ Hosts, your Applications, and your Transports have been defined you can create a

## **RCMS Partition**.

- 31 A RCMS Partition is a group of executives, applications and transports, plus their controller.
- 32 The controller is named **Function Manager**.
- 33 Any RCMS Partition belongs to a SubSystem (HelloWorld SubSystem in our example).

A RCMS Partition can also contain other RCMS Partitions belonging to the same SubSystem.

Since any Partition has a Function Manager, and can contain other Partitions, we might have a **hierarchy** of Function Managers.

Choose Partitions in the ResourceService menu.

- The hello\_p Partition in Figure 9 belongs to the HelloWorld SubSystem, and contains only one hello
- Application, running on the helloHost executive.

| e R <u>e</u> sourceService Tools | - × 21                                   | × |
|----------------------------------|------------------------------------------|---|
| Partitions                       |                                          |   |
| partition name A                 | Bei hello_p                              | T |
| hello_p                          |                                          |   |
|                                  | helle Hert                               |   |
|                                  | helloHost                                |   |
|                                  | hello Host<br>Mello<br>DefaultFSM        |   |
|                                  | helloHost<br>Mello<br>DefaultFSM         |   |
|                                  | helloHost<br>Minimit hello<br>DefaultFSM |   |

Figure 9: An example of Sub-System Partition

The **xdaq format** button in Figure 9 can be used to show the XDAQ XML configuration file for the XDAQ executives used in the Partition.

Clicking on the **modify** button we can see the information stored for this RCMS Partition.

Figure 10 shows the information of the Function Manager that controls the Partition.

The behaviour of the Function Manager can be adapted to the specific requirements of your partition. For

more details see Chapter 4, RCMS Extensions.

The FunctionManager URL defines the URL where the Function Manager is listening for SOAP

23 requests. This is the URL of the Manager servlet deployed in your Catalina servlet container.

If the Catalina servlet container is on 'localhost', port 8080, this URL will be

25 <u>http://localhost:8080/Manager/Manager</u>.

The **Partition FSM Definition** defines which Finite State Machine Model the Function Manager must use. The **'DefaultFSM''** model inserted by the HelloWorldFiller and used by this Partition represents the

The "DefaultFSM" model inserted by the HelloVXDAO default State Machine Model.

0 Other Finite State Machine models might be used, as explained in Chapter 4.

The **Partition FSM Implementation** is the URL of the class implementing the commands corresponding
 to the State Machine Model. The "DefaultFSM class" is provided with the RCMS framework, and contains

9 10 11

12 13

14

15 16

17 18

19

20

21 22

24

26 27

| the default behaviour for the " | 'DefaultFSM model". |
|---------------------------------|---------------------|
|---------------------------------|---------------------|

| Create/Modify Partition      |                                                          |
|------------------------------|----------------------------------------------------------|
| Partition Name               | hello_p                                                  |
| SubSystem                    | HelloWorld                                               |
| FunctionManager URL          | http://xcmddemo:5080/Manager/Manager                     |
| Partition FSM Definition     | Default FSM 👻                                            |
| Partition FSM Implementation | p://xcmddemo:5080/Manager/statemachines/DefaultFSM.class |
| description                  |                                                          |
| Hello World Partition        |                                                          |

Figure 10: Create/Modify Partition: Function Manager

Clicking on the **Next** button you will see an empty window (SubPartitions window).

The window allows for adding sub-Partitions to the current Partition. In our example only one Partition has been inserted, so there are no there are no possible subPartitions. The window is empty.

Clicking again on the Next button you can now see (and modify) the number of XDAQ Application and Transports in your Partition (Figure 11).

In the example we have only one HelloWorld Application.

567789100111121313141516177

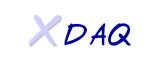

| Select your Applications and | l Transports | r ⊠ ∑ |
|------------------------------|--------------|-------|
| ptTCP                        |              | ▼ 0 ▼ |
| ptATCP                       |              | ▼ 0 ▼ |
| ptMAZE                       |              | ▼ 0 ▼ |
| ptGM                         |              | · • 0 |
| RU                           |              | ▼ 0 ▼ |
| BU                           |              | ▼ 0 ▼ |
| EVM                          |              | ▼ 0 ▼ |
| FU                           |              | ▼ 0 ▼ |
| HelloWorld                   | hello        | ▼ 1 ▼ |
|                              | 1            |       |

Figure 11: Partition: Number of XDAQ Applications and Transports

XDAQ Applications and Transports must then be associated with a XDAQ Host.

In Figure 12 an instance of the **hello** Application is associated with the **helloHost** XDAQ executive.

| Applet Viewer: rcms.<br>pplet    | rs.gui.XRC.class | _0         |
|----------------------------------|------------------|------------|
| e R <u>e</u> sourceService Tools |                  |            |
|                                  |                  |            |
| Select a host for each softw     | are              |            |
| hello_0                          | helloHost        | <b>~</b> ] |
|                                  |                  |            |
|                                  |                  |            |
|                                  |                  |            |
|                                  |                  |            |
|                                  |                  |            |
|                                  |                  |            |
|                                  |                  |            |
|                                  |                  |            |
|                                  |                  |            |
|                                  |                  | i          |
|                                  | < Back Next >    | Gancel Ok  |

Figure 12: Partition: Association between Applications and Hosts

Next window (Figure 13) allows for insert, delete and modify all the Default Parameters for your instances
 of Application and Transports. The parameters are copied from the information about Applications and

5

- Transports previously inserted, that you could now modify for each instance.
- 2 Since the parameters are copied inside the Partition, if you now modify the parameters defined for the
- 3 application (menu ResourceService Applications), the changes will not be reflected in the Partition.

4 In this case you need to rebuild (modify) the Partition as well.

| let             | Gilla I a gui Ar to |       |                 |             |
|-----------------|---------------------|-------|-----------------|-------------|
| ResourceService | Tools               |       |                 |             |
|                 |                     |       |                 | 1           |
|                 |                     |       |                 | - d X       |
| Applications /  | Parameters          |       |                 |             |
| hello_0         | name 🗚              | value | type            | description |
|                 | prova               | 12    | unsigned long 🔍 |             |
|                 |                     |       | bool            |             |
|                 |                     |       | file            |             |
|                 |                     |       | float           |             |
|                 |                     |       | ip_number       |             |
|                 |                     |       | short           |             |
|                 |                     |       | unsigned long   |             |
|                 |                     |       |                 |             |
|                 |                     |       |                 |             |
|                 |                     |       |                 |             |
|                 |                     |       |                 |             |
|                 |                     |       |                 |             |
|                 |                     |       |                 |             |
|                 |                     | 1     |                 |             |
|                 |                     | add   | remove          |             |
|                 |                     |       |                 |             |
|                 |                     |       |                 |             |
|                 |                     |       | < Back Next     | Cancel Ok   |

Figure 13: Partition: Default Parameters for each Application and Transport

- 0 As a final step you need to define which SubSystem partitions will be used in your control Session.
- Select **Sessions** in the ResourceService menu (Figure 14).
- 12 The **hello\_s** Session has been inserted by the HelloWorldFiller program.
- 13

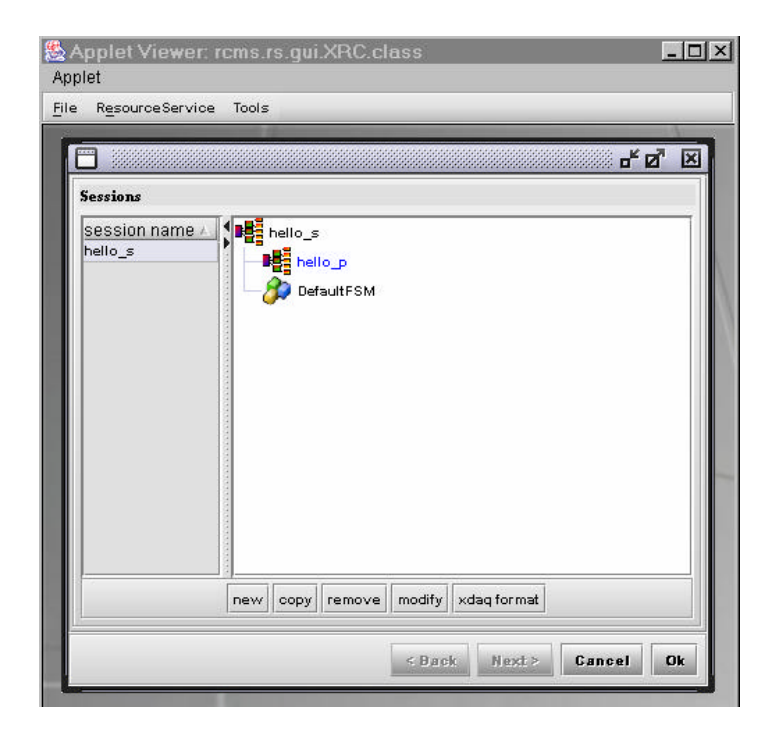

Figure 14: List of Sessions

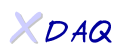

| 1  |                                                                                                    |
|----|----------------------------------------------------------------------------------------------------|
| 2  | Looking at the Session (Figure 15) we see the information for the controller of the Session: the Session |
| 3  | Manager.                                                                                                 |
| 4  | Similar to Partitions we have the SessionManager URL, the Session FSM Definition, and the                |
| 5  | SessionFSM Implementation.                                                                               |
| 6  |                                                                                                    |
| 7  | Be careful to the SessionManager URL.                                                                    |
| 8  | The HelloWorld example uses http://localhost:8080/Manager/Manager.                                       |
| 9  | The client GUI uses the URL to connect to the Session Manager. This means that the appletviewer must     |
| 10 | run on the same host where the SessionManager is running. Replace localhost with the real "hostname" if  |
| 11 | you want to run the GUI on remote machines.                                                              |
| 12 |                                                                                                    |
| 13 | Note that the State Machine Model used by this Session Manager is the same used for the previously       |
| 14 | defined Function Manager, while the implementation of the State Transition Commands is not the same.     |
| 15 | The class ManagerDefaultFSM is used instead. This default implementation forwards all the commands       |
| 16 | (received from the clients) to all the SubSystems used in the Session.                                   |

- 17 The Session here defined just controls one SubSystem Partition (hello\_p) of the SubSystem HelloWorld.
- 18 19

| Session Nam | e                  | hello_s                                                   | 1     |
|-------------|--------------------|-----------------------------------------------------------|-------|
| SessionMana | ger URL            | http://ixomdde.mo:5080/Manager/Manager                    |       |
| Session FSM | Definition         | DefaultFSM                                                | •     |
| Session FSM | Implementation     | ://xcmddemo:5080/Manager/statemachines/ManagerDefaultFSM. | olass |
| EVB         | select a partition |                                                           | Ŧ     |
| EVF         | select a partition |                                                           | . w   |
| HelloWorld  | hello_p            |                                                           | •     |
| description |                    |                                                           |       |

## Figure 15: A Session

Figure 16 shows the control structure inserted into the Resource Service and used for the HelloWorld example:

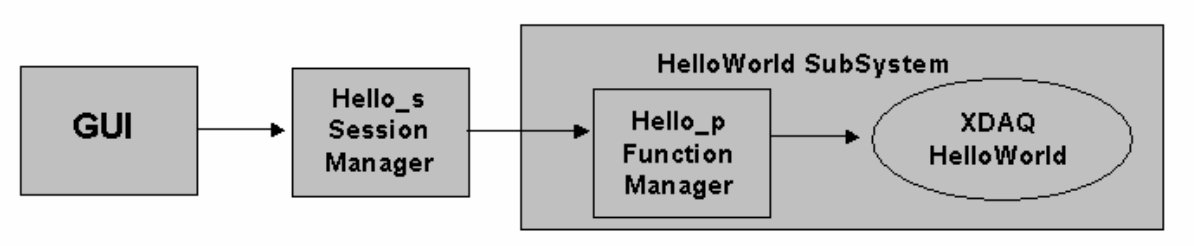

Figure 16: HelloWorld: RCMS simplest control structure

The Session Manager for the **hello\_s** Session receives commands from a client (the GUI). The commands are translated into commands for the HelloWorld SubSystem, in particular for the hello\_p Function Manager, which then controls the XDAQ HelloWorld Application.

# 3.3 Control and monitoring of the Applications

11 The **Tools** menu of the GUI framework provides three applets that can be used for control and monitoring 12 purposes.

13 These applets, called **RClets**, are developed as plugins to the GUI framework.

14 Users can easily modify these applets or develop new ones by following the rules described in Chapter 4,

15 RCMS Extensions.

16 17

1 2 3

4

5

6

7 8

9

All three RClets require as a first step to open a Session (Figure 17).

18 19

| Applet            | et Viewer: rci                                                                     | ms.rs.gi  | JI.XRU | J.Class | 5     |      |      |
|-------------------|------------------------------------------------------------------------------------|-----------|--------|---------|-------|------|------|
| File R <u>e</u> s | sourceService (                                                                    | Tools     |        |         |       |      |      |
|                   | SessionCor<br>Session<br>close<br>destroy<br>exit<br>Session Name<br>Session State | 31 2004   |        |         |       |      | ° ZT |
|                   |                                                                                    |           |        |         |       |      |      |
|                   |                                                                                    | File Choo | oser   | Sessio  | ons 🛦 | ් ස් |      |

Figure 17: Opening a Session

2 3

4

5

7 8

9

11

13

14

15

17

20

## 3.3.1 The SessionControl applet

The SessionControl Applet (Figure 18) allows for sending Commands to your Session Manager in order to control the **hello\_s** Session. The list of the commands is defined in the State Machine Model (DefaultFSM) for the **hello s** Session.

#### 6 In our HelloWorld Example the following commands are available:

#### ConfigHost: configure the XDAQ executive (the XDAQ XML Configuration file is sent);

- ConfigApp: configure the XDAQ HelloWorld application;
- **Enable**: enable the XDAQ HelloWorld application;
  - Suspend: suspend the XDAQ HelloWorld application;
- 12 **Resume**: resume the XDAQ HelloWorld application;
  - > **Disable**: disable the XDAQ HelloWorld application;
  - ▶ **Halt**: halt the XDAQ HelloWorld application;
  - **Reset**: reset the XDAQ executive;
- 16 **VpdateState**: retrieves the Session Manager State;
- 18 The commands sent by the GUI to the Session Manager are propagated to the Function Manager and
- 19 finally to the XDAQ HelloWorld Application.

| Applet Viewer: rcms.rs.gui.XR     | Cclass |                  |   |   |   |     |
|-----------------------------------|--------|------------------|---|---|---|-----|
| oplet                             |        |                  |   |   |   |     |
| le R <u>e</u> sourceService Tools |        |                  |   |   |   |     |
| 25                                |        |                  |   | 1 |   |     |
| SessionControl_0                  |        |                  |   |   |   |     |
| Session                           |        |                  |   |   |   |     |
| Fri Jun 04 10:26:41 2004          |        |                  |   |   |   |     |
|                                   |        |                  |   |   |   |     |
|                                   |        |                  |   |   |   |     |
|                                   |        |                  |   |   |   |     |
|                                   |        | 10.00            |   |   |   |     |
| Session Name                      |        | hello_s          |   |   |   |     |
| Session Name<br>Session State     |        | hello_s<br>Ready |   |   |   |     |
| Session Name<br>Session State     |        | hello_s<br>Ready |   |   |   |     |
| Session Name<br>Session State     |        | hello_s<br>Ready |   |   |   |     |
| Session Name<br>Session State     | 0      | hello_s<br>Ready | 0 | 0 | 0 |     |
| Session Name<br>Session State     | ۲      | hello_s<br>Ready | ٩ | ۲ | ۲ | (4) |

#### Figure 18: The SessionControl applet

## 21 22 23 24 25 26 27 28 29 30

## 3.3.2 The SessionMonitor applet

The SessionMonitor applet (Figure 19) displays the State of all the XDAQ applications involved in your Controlled Session.

XDAQ

| Applet N    | /iewer: rcms.rs.                                              | gui.XRC.class          |
|-------------|---------------------------------------------------------------|------------------------|
| File Resour | ceService Tools                                               |                        |
| Sessi       | onMonitor_0                                                   | -                      |
| Session     | status legenda                                                |                        |
| Session I   | Halted                                                        | hello_s                |
| hello_p     | <ul> <li>Enabled</li> <li>Suspended</li> <li>Error</li> </ul> | HelloWorld             |
|             |                                                               |                        |
|             |                                                               |                        |
|             |                                                               |                        |
|             |                                                               | update state automatic |

Figure 19: The SessionMonitor applet

# 3.3.3 The ApplicationDialog applet

The ApplicationDialog applet (Figure 20) displays all the XDAQ applications and executives in your

8 Controlled Session. The Parameters of each application and executive can be read and set.

9 Commands (Configure, Enable, etc.) can be sent to single applications and executives.

10 Although this can be useful for debug purposes, the user should remember that these commands could

11 change the overall State of the Session. The updateState button in the SessionControl applet can be used to

12 retrieve the actual state of the Session.

13 14

5

| ApplicationDialog_0       |         |               | r, I |  |  |  |
|---------------------------|---------|---------------|------|--|--|--|
| Session Commands          | 20      |               | -    |  |  |  |
| Session Name              | hello_s |               |      |  |  |  |
| Partition Name            | hello_p |               |      |  |  |  |
| Application/Host Name     | hello_0 | hello_0       |      |  |  |  |
| Application/Host Status   | Ready   |               |      |  |  |  |
| hello p                   |         |               |      |  |  |  |
| Applications A Parameters |         |               |      |  |  |  |
| hello_0 name              | value   | type          |      |  |  |  |
| instance                  | 0       | unsigned long |      |  |  |  |
| stateName                 | Ready   | string        |      |  |  |  |
| tid                       | 20      | unsigned long |      |  |  |  |
| Executives A<br>helloHost |         |               |      |  |  |  |

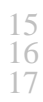

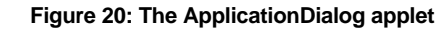

# 4 RCMS User Extensions

In the previous paragraphs you have seen how to install and configure the RCMS software.

You have then controlled and monitored your first XDAQ HelloWorld Application.

This paragraph will guide you throw the steps for extending the RCMS framework in order to control realworld Data Acquisition Systems.

# 4.1 Extensions directory structure

The source code for RCMS user extensions and customizations can be put in the \${RCMS\_HOME}/extensions directory.

> cd \${RCMS\_HOME}/extensions

The extensions directory of the RCMS 1.1 release contains three subdirectories: **Template**, **DAQKit**, and **EVF**.

DaqKit and EVF directories contain RCMS extensions and customizations for the Event Builder and Event Filter systems.

These extensions are real world examples of customizations of the RCMS framework, and can be used as example by any RCMS user. They make use also of the "Job Control for RCMS" application.

Copy the Template directory to a **UserDir** directory, where you can put the customization code for your system.

> cp -r Template UserDir

Modify now the file **build.xml** in order to compile the UserDir directory.

All the extensions subdirectories, like Template, contain three subdirectories: rs, manager, and gui.

The **rs** directory is used for clients of the Resource Service.

Java clients, called **Fillers**, can be useful to quickly store big configurations in the Resource Service, instead of using the Graphical User Interface. An example of filler is the **HelloWorldFiller** used in the previous chapter. The DAQKit and EVF extensions contain other fillers you can take as examples.

The **manager** directory contains two subdirectories: **batch** and **statemachines**.

9 The **batch** directory is used for clients of the Session Managers. Command line clients might be useful in 0 many DAQ Systems, as control scripts. A fully commented example of a command line script for the 1 HelloWorld example used in the "Getting Started" chapter (**HelloBatch.java**) can be found in the

directory \${RCMS\_HOME}/manager/src/java/rcms/manager/samples.

3 Launch the program using the shell script

> ./helloBatch.sh

The statemachines directory contains State Machine command implementations for Session and FunctionManagers.

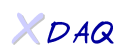

See paragraph 4.2 for detailed instructions on developing your own State Machine Commands.

DAQKit and EVF extensions provide useful examples of customization.

The **gui** directory can be used to put your plugin applets (**RClets**).

5 The three applets SessionControl, SessionMonitor and ApplicationDialog described in the previous chapter 6 are examples of RClets.

See paragraph 4.3 for further information.

# 4.2 How to Customize the Function Managers

12 The Function Managers can be customized in order to perform actions specific to your partition. The

13 default behaviour for a Function Manager is to forward a command to all the XDAQ applications defined

14 in a partition. The Function Manager consists of a finite state machine model (FSM), and an

15 implementation of the commands of the FSM. To customize the Function Manager you need to add your

16 FSM model to the Resource Service and provide an implementation of customized commands. A

17 schematic of the command flow from the GUI to the Function Manager is shown in Figure 21:

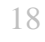

19 20 21

22

25

29

31

1

2

3 4

7

8 9

11

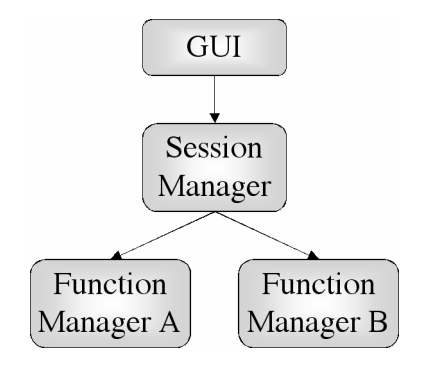

Figure 21: Schematic of the Command flow to the Function Managers

Currently, the state of the Session Manager is deduced from the successful execution of commands on the
 connected Function Managers and the FSM model of the Session Manager.

# 26 4.2.1 A few steps to a custom Function Manager

In the following a short step-by-step guide is given on how to implement a simple customized FunctionManager.

0 Step 1: create a FSM model

32 As already mentioned the FSM model is part of the Function Managers definition. The FSM model

33 contains all States of the FSM and all Commands. Furthermore the allowed state transitions are specified.

34 Currently GUI exists to access the FSM model in the Resource Service. To create a FSM model in the

- 35 resource service a java program is used, which accesses the Resource Service.
- 36 A sample java program can be found in

37 \${RCMS\_HOME}/rs/src/java/rcms/rs/samples/AddStateMachine.java.

38 The part containing the customization is in the method createStateMachine(String), where States

39 are created with

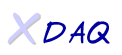

sm.addState( StateName )

> cd \${RCMS\_HOME}/rs

saved in the Resource Service.

Step 2: create a custom implementation of commands

\${RCMS\_HOME}/manager/src/java/rcms/manager/statemachines.

The DefaultFSM class inherits from the XDAQUserStateMachine class.

public class ExampleFSM extends DefaultFSM {

**\${RCMS\_HOME**}/manager/src/java/rcms/manager/xdaqAdapter.

Complete examples can be found in the DaqKit and EVF extensions.

provides, using the javadoc documentation.

slightly different and allows for the use XDAQ "JobControl for RCMS" application.

public CommandResult enable () throws XDaqSOAPException {

The xdaqPartition variable is an instance of the **XdaqPartition** class, located in the directory

String[] enableSequence = { "RU", "BU", "EVM" };

return xdaqPartition.enableXDaqApplications();

xdaqPartition.setEnableSequence( enableSequence );

> ant samples

DefaultFSM class.

// ExampleSM.java

arguments.

and commands and transitions are created with

sm.addCommand( CommandName, SourceState, DestinationState ).

After customizing the java code, you have to compile AddStateMachine code with:

and can execute it using the script addStateMachine.sh. You have to provide the hostname and port of

the Resource Service, the login name, the password and the FSM model name on the command line as

Upon successful execution a FSM model with your definitions (states, valid state transitions, name) is

Customizing the class responsible for the execution of commands does the implementation of a custom

behavior. The default behavior for the State Machine Model DefaultFSM is implemented in the class

DefaultFSM (see HelloWorld partition in the Getting Started paragraph) located in the directory

If you need to change the default behavior you can write your own java class that inherits from the

You can also write your own class that inherits directly from XDAQUserStateMachine. This is for

instance the customization method used in the DAQKit and EVF extensions, where the FSM model is

An example is given below where the default method of enable() is overridden by the custom

implementation. In the example the enable sequence of different application is explicitly given.

```
1
 2
 3
 4
 5
 6
 7
 8
 9
10
11
12
13
14
15
16
17
18
19
20
21
22
23
24
25
26
27
28
29
31
32
33
34
35
36
37
38
39
40
41
42
43
44
45
46
47
48
49
50
```

XDAQ

51

}

}

The XDaqPartition class provides all the information about a Partition, as defined in the Resource Service,

and a number of methods to access such information. For more information take a look at the methods it

Step 3: Deploying the customized Function Manager

Your user classes will be compiled and deployed when you compile the RCMS source code. An alternative is to compile only your statemachines:

```
> cd ${RCMS_HOME}/extensions/UserDir/manager/statemachines
> ant
```

And then deploy them:

```
> cd ${RCMS_HOME}/manager
> ant deploy
```

Your custom implementation of the Function Manager user class can now be used.

Just remember to set the correct class name when you create or modify your partition through the GUI, and reopen your session.

The same steps should be followed for customizing the Session Managers.

## 4.3 How to Extend the GUI

The GUI framework can be extended with new java applets accessible by the **Tools** menu. The distribution provides three applets (SessionControl, SessionMonitor and ApplicationDialog), described in the previous paragraphs, developed following the rules below. These applets (see Chapter 3) are located in the directory

> \${RCMS\_HOME}/gui/src/java/rcms/rclets

Having a look to them is a good way to understand how to implement and integrate your applets in the GUI framework.

Your new applets can be put in the directory \${RCMS\_HOME}/extensions/UserDir/gui.

Create a subdirectory, named for instance **userApplet**, where to put your java applet code. Your applet must inherit from the RClet class.

```
public class UserApplet extends RClet {
   // User applet code
}
```

Then write a property file, UserApplet.properties, containing the following entries:

```
# Resource Strings for UserApplet example
title=User Applet
type=control
menuItem=Tools
loadOnStartup=false
allowMultipleInstances=false
```

51 The **title** flag gives the name of your applet.

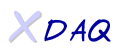

The **allowMultipleInstances** flag tells if multiple instances of the applet are allowed.

The other flags have no effects in the present release.

Your new applet will be compiled and deployed when you compile the RCMS source code.

Remember just to modify the build.xml in the \${RCMS\_HOME}/extensions/UserDir/gui directory.